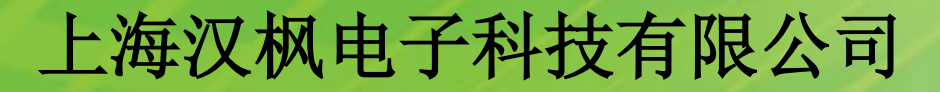

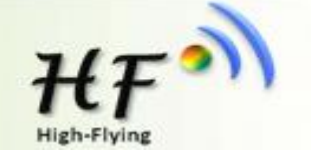

### HF-LPB120/HF-LPT120/HF-LPT220/ HF-LPB125/HF-SIP120 嵌入式WIFI模组升级和调试流程

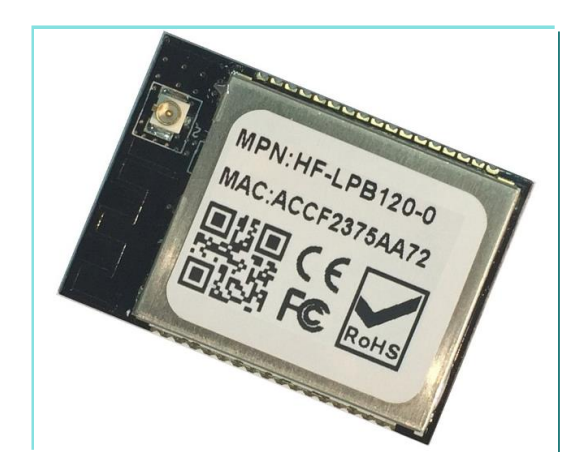

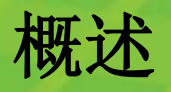

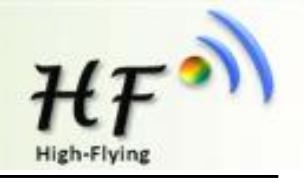

HF-LPB120/HF-LPT120/HF-LPT220无线WIFI模块支持使用串 口和无线进行升级:

主要包括以下两种升级:

1. 使用串口升级应用程序;

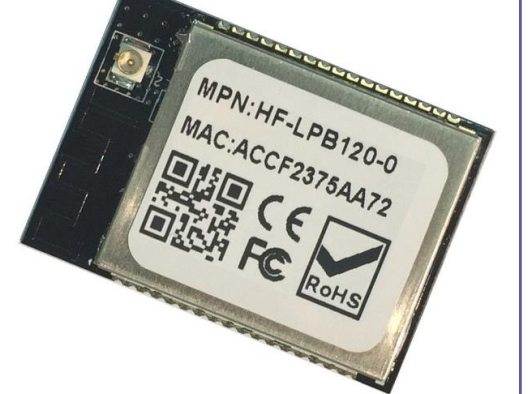

2. 使用HFUpdate量产工具升级应用程序;

备注: 串口方式的升级文件和HFUpdate量产工具的升级文件不同, 文件名中带UPGRADE用于量产工具方式升级, 不带 UPGRADE用于串口方式升级, 例:

LPB120\_HFV2.01\_20\_2MB\_20151216: 仅用于串口方式升级

LPB120\_UPGRADE\_HFV2.01\_2MB\_20151216\_20:用于量产 工具方式或者OTA无线升级,相比串口升级文件多了CRC校验 ,方便远程升级时对文件合法的验证。

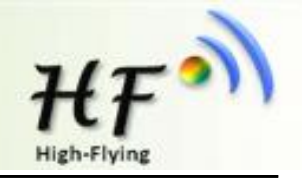

# 打开串口工具软件,进行参数配置,以下以SecureCRT为例。串口参数为: 230400,8,1,none

| Quick Connect                                                                                                    |                                      | ×                                                         |
|----------------------------------------------------------------------------------------------------|--------------------------------------|-----------------------------------------------------------|
| <u>P</u> rotocol:<br>P <u>o</u> rt:<br><u>B</u> aud rate:<br><u>D</u> ata bits:<br>P <u>a</u> rity:<br><u>S</u> top bits: | Serial   COM26   230400   8  None  1 | Flow Control<br>DTR/DSR<br>RTS/CTS<br>XON/XOFF            |
| 🔲 Sho <u>w</u> quick                                                                                                    | connect on star                      | ✓Saye session<br>○Open in a <u>t</u> ab<br>Connect Cancel |

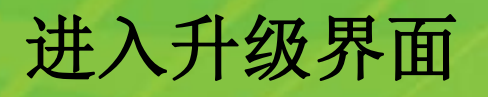

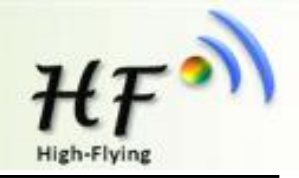

按住EVK底板的nReload按键不松开,单击Reset按键(任何模块复位操作都可以)后马上按键盘空格键(必须1秒以内)进入模块Bootloader界面,bootloader仅支持串口0方式进入,debug串口1没有bootloader功能。

注意软件版本号需2.0.01-20以上版本,(AT+VER可查询版本号,2.07-3以后的版本支持AT+BVER查询boot版本号),若boot版本较老可使用之后的AT+OTA命令更新bootloader,使之具有串口升级功能(带boot升级的程序请联<u>至河根共期</u>)

| Serial-COM26 (1) - SecureCRT                                                                                                    |   |  |  |  |
|----------------------------------------------------------------------------------------------------|---|--|--|--|
| <u>File E</u> dit <u>V</u> iew <u>Options</u> <u>Iransfer</u> <u>Script</u> Too <u>l</u> s <u>H</u> elp                                     |   |  |  |  |
| 1 1 1 1 1 1 1 1 1 1 1 1 1 1 1 1 1 1 1                                                                                                    |   |  |  |  |
| Serial-COM26 (1)                                                                                                    | × |  |  |  |
| HF-MC300 Bootloader V1.0.11, please entry code to choose :<br>'B': Clean All Config.<br>'S': Program application.<br>'G': Run applications. |   |  |  |  |
| Ready Serial: COM26 6, 1 24 Rows, 80 Cols VT100                                                                                             |   |  |  |  |

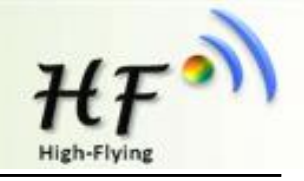

注意:也可以通过调试串口1输出的debug信息确认boot版本号,版本至少1.11才支持boot串口升级功能 对于V2.0.07-3以上版本固件,可使用AT+BVER 查询booloader 版本号

| Serial-COM1 - SecureCRT                                                 |                                                 |
|-------------------------------------------------------------------------|-------------------------------------------------|
| 文件(F) 编辑(E) 查看(V) 选项(O) 传输(T) 脚本(S) 工具(L) 帮                             | 文件(F) 编辑(E) 查看(V) 选项(O) 传输(T) 脚本(S) 工具(L) 帮助(H) |
| 43 33 Go 43 🔏 🖻 🕵 A8 🖓 🗟 🖀 🛠 1 🞯 🖃 -                                    | 🏭 🖏 🕞 🏭 🔊 🖻 🗥 🕞 🦻 🍠 😁 🕉 🕇 🔍 👘 🥃 📮               |
| Serial-COM1                                                             | Serial-COM2                                     |
| .boot_main->start                                                       | 嚕嚕?0?0嚕?0?0?0a+ok                               |
| boot_main->end ver1.11                                                  | AT+NDBGLA                                       |
| hf_config_file_init! 0 0 96 96<br>gwifistatus.softap_channel = 1        |                                                 |
| 86 73 03 5B CF 47<br>sta_channel=3                                      | +ERR=-1                                         |
| lastport = 3343                                                         | AT+ND縏+                                         |
| nvram is ok! #0x202e180                                                 | +ERR=-1                                         |
| **************************************                                  | AT+NDBGL=2,1                                    |
| wifi connecting                                                         | AT+Z                                            |
| bss_mgmt_connect begin<br>bss_mgmt_connect end                          | +ok                                             |
| tx_probe_req +++<br>tx_probe_req +++                                    | 1월                                              |
| tx_probe_red +++                                                        |                                                 |
| HF-LPB120 Start Apr 12 2016 18:30:11                                    |                                                 |
| write_hf_config 1049 bc000                                              |                                                 |
| ***********config isn't update***********<br>write_hf_config 1049 bd000 |                                                 |

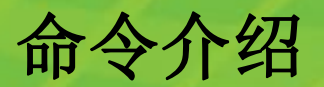

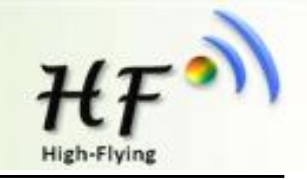

命令如下:

命令 'B': 清除所有设置参数,包括出厂参数等,1.14版本 boot才支持此功能

命令 'S': 升级应用程序; SDK等编译出来文件(需使用串口 方式的升级文件)的用此选项升级,比如: LPB120\_HFV2.01\_20\_2MB\_20151216。 命令 'G': 执行应用程序。

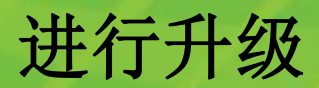

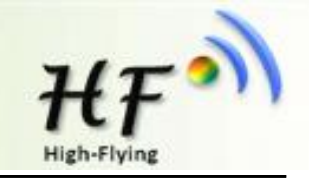

## 输入命令'S'升级application,屏幕显示Ready,等待出现字符 'C'后,选择使用Xmodem传输需要升级的文件,升级文件请从汉枫官网下载,升级文件样例: LPB120\_HFV2.01\_20\_2MB\_20151216

| Serial-COM26 (1) - SecureCRT                                                                                                    |                                     |    |  |  |  |
|----------------------------------------------------------------------------------------------------|-------------------------------------|----|--|--|--|
| <u>File Edit V</u> iew <u>Options</u> <u>Transfer</u> <u>S</u> cript Too <u>l</u> s <u>H</u> elp                                                                                                 |                                     |    |  |  |  |
| 🏭 💱 🖓 🕼 🕼 🕻                                                                                                    | Send ASCII                          |    |  |  |  |
| Serial-COM26 (1)                                                                                                    | Receive ASCII                       | ×  |  |  |  |
| HE-MC300 Bootloader V                                                                                                    | Send Xmodem                         |    |  |  |  |
| 'B': Clean All Confi                                                                                                    | Receive Xmodem                      |    |  |  |  |
| 'G': Run application                                                                                                    | Zmodem Upload List                  |    |  |  |  |
| Sure to clear and upo                                                                                                    | Start Zmodem Upload                 |    |  |  |  |
| Sure to clear and upd<br>Y<br>Ready<br>CCCCCC<br>Starting xmodem transfer. Press Ctrl+C to cancel.<br>Transferring LPB120_HFV2.01_20_2MB_20151216.bin<br>45% 148 KB 6 KB/s 00:00:29 ETA 0 Errors |                                     |    |  |  |  |
| Send a file using Xmoder Serial: C                                                                                                    | COM26 12, 52 24 Rows, 80 Cols VT100 | t. |  |  |  |

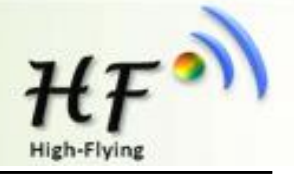

从汉枫官网下载量产升级工具,打开加载升级程序。

方式一:模块和PC连入同一路由器下,模块端输入 AT+OTA命令即可执行升级操作。 配置路由器的方式可以用汉枫提供的Smartlink V7来配置或 者输入AT命令,具体命令如下 AT+WMODE=STA AT+WSSSID=xxxxx AT+WSKEY=WPA2PSK,AES,xxxxxxxx AT+Z 然后AT+WANN或者AT+WSLK确认联网状态

方式二: PC连入UPGRADE-AP, 不加密的路由器, 按住模块nReload按键后上电, 模块可自动完成升级动作。

详细操作请浏览工具使用文档。

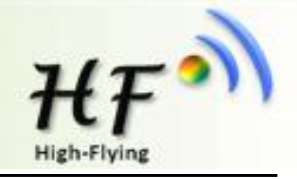

#### Note: 使用HFUpdate工具时,PC的网络防火墙必须关闭。

HFUpdate工具下载地址:

http://www.hi-flying.com/download\_detail\_dc/&downloadsId=07bc0a59-0a0d-4fb4-a5e5-c3403f09ab08.html SmartLink V7下载地址:

Android: http://www.hi-flying.com/download\_detail\_dc/&downloadsId=9a0d0290-477e-4184-8636-

18510eaed6b1.html

los: http://www.hi-flying.com/download\_detail\_dc/&downloadsId=5cc0c241-77b4-48c1-bf9c-2ad2954b3b50.html

| 又枝 | 风量产工具(1.1.2                                                                                                    | 3)                                                                     |              |           |                         |                   | -               |                 |            |
|----|----------------------------------------------------------------------------------------------------|------------------------------------------------------------------------|--------------|-----------|-------------------------|-------------------|-----------------|-----------------|------------|
|    |                                                                                                    |                                                                        |              |           |                         |                   |                 |                 |            |
|    | SID                                                                                                    | 时间                                                                     | MAC地址        | MID       | <u>軟件</u>               | 配置                | WEB             | WIFI固件          | UART       |
|    | 2                                                                                                    | )15-12-21 22:13:4                                                      | AC23CF678931 | HF-LPB120 | 成功                      |                   |                 |                 |            |
|    | 6                                                                                                    | )15-12-21 22:15:0                                                      | AC23CF678931 | HF-LPB120 | 成功                      |                   |                 |                 |            |
|    | 12                                                                                                    | )15-12-21 22:18:0                                                      | AC23CF678931 | HF-LPB120 | 國明                      |                   |                 |                 |            |
|    | <ul> <li>✓</li> <li>→</li> <li>→</li></ul> | 页<br>[]]<br>[]]<br>[]]<br>[]]<br>[]]<br>[]]<br>[]]<br>[]]<br>[]]<br>[] | ving\产品\客户定  | 制模块需求和固   | ₩<br>'부\HF-LPB 120\HF-I | LPB120\2.01_20\LF | 28120_UPGRADE_1 | HFV2.01_2MB_201 | .51216_20. |
|    |                                                                                                    |                                                                        | 开始           | 退出        |                         | 停止                |                 |                 |            |

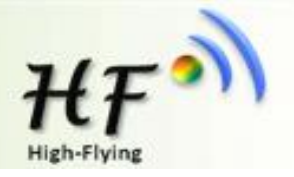

模块固件版本2.0.09-6开始支持web网页方式配置和升级。

1、连接到模块AP热点(AP默认IP:10.10.100.254),或者模块已经连接到路由器 情况下(从路由器DHCP列表中查看设备IP)输入如下"IP地址/iweb.html"可进入内 部网页升级页面,此升级页面可用于升级外部配置的web网页(web网页升级文 件:webpage.html)或者模块固件。

2、由于之前固件版本不支持网页功能,所以若需启用网页功能,需要先采用之前的方法升级到2.0.09版本之后,再升级一下外部配置页面。

3、升级完成后手动重启一下使得升级生效。

|                                               | ① 192.168.0.106/index_en.html                          |
|-----------------------------------------------|--------------------------------------------------------|
| 🏠 新建问题 - MC300 - 上》 👋 🎦 无法访问 http://192.168 🗙 | 中文   English                                           |
| ← → C ① 192.168.0.106/iweb.html               | Upgrade Software                                       |
| Upgrade application                           | Work Mode Current version:<br>STA Setting 选择文件 未选择任何文件 |
| 选择文件未选择任何文件                                   | Other Setting<br>Account Upload                        |
| Upload                                        | Restore                                                |
|                                               |                                                        |
|                                               |                                                        |

### 4.串口调试信息

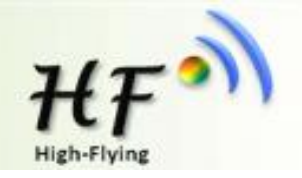

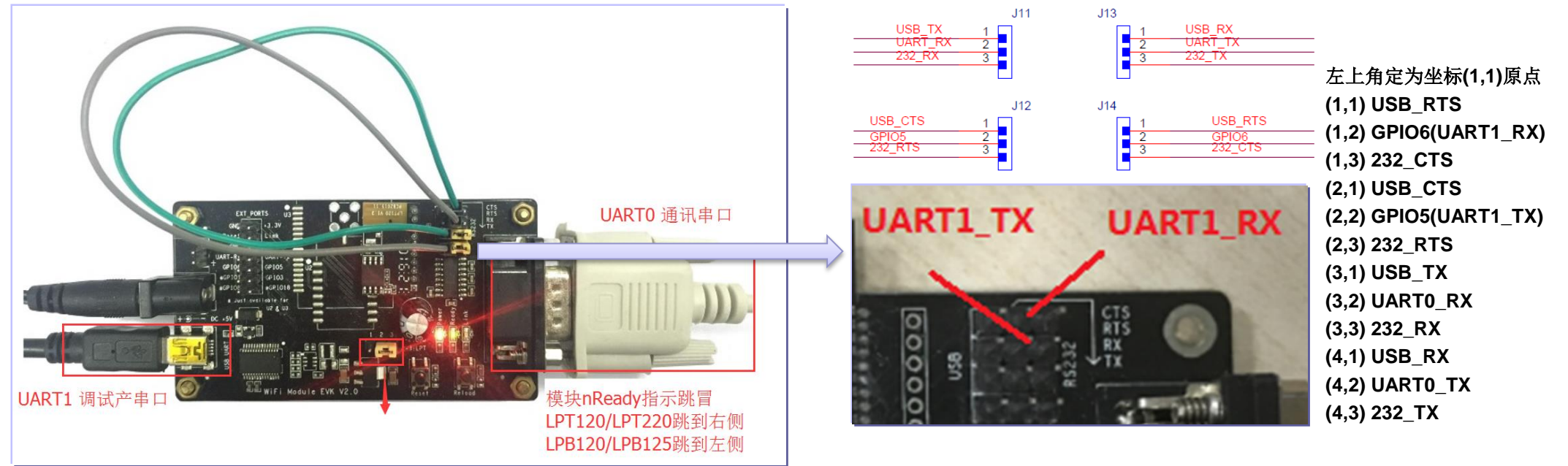

按上图方式接线,右侧RS232(UART0)可用于与设备通讯,左侧USB接口 (UART1,驱动从汉枫官网下载

http://www.hi-flying.com/download\_detail\_dc/downloadsId=108.html)

可用于输出设备调试信息,AT+NDBGL=2,1使能UART1调试信息输出(调试串口UART1可直接输入AT命令),AT+NDBGL=0关闭调试信息输出,命令说明详见LPB120模块用户手册。

最新2.0.09-6版本固件开始默认串口1功能是关闭的,需在通讯的串口0上输入使能如上AT+NDBGL=1,1的debug信息输出使能的指令后重启才可以启用串口1的 debug信息输出功能。